## **COMO SE INSCREVER NO CONCURSO**

### PASSO-A-PASSO

#### ACESSAR O SITE WWW.SIGRH.UFRN.BR E SELECIONAR O MENU "CONCURSOS"

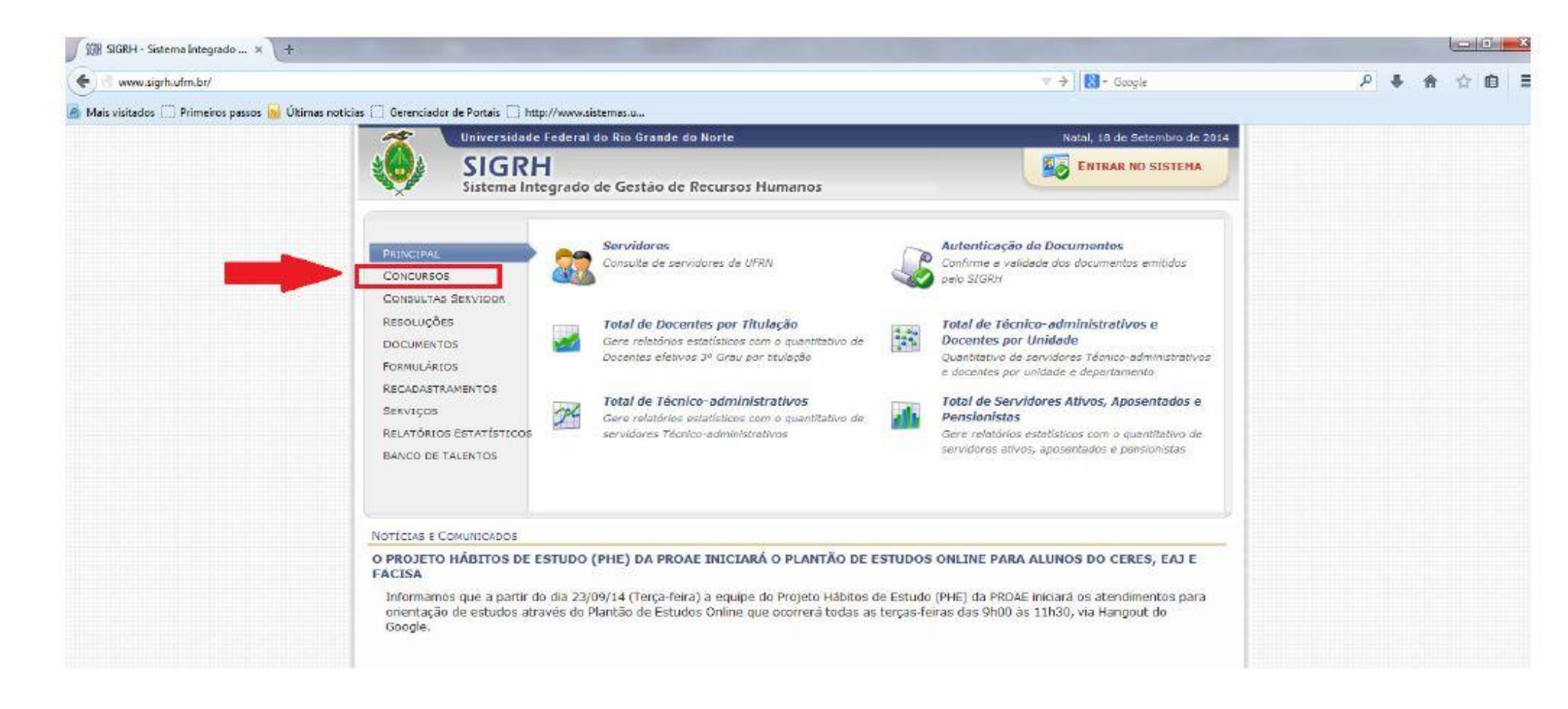

#### **CLICAR EM "CONCURSOS ABERTOS"**

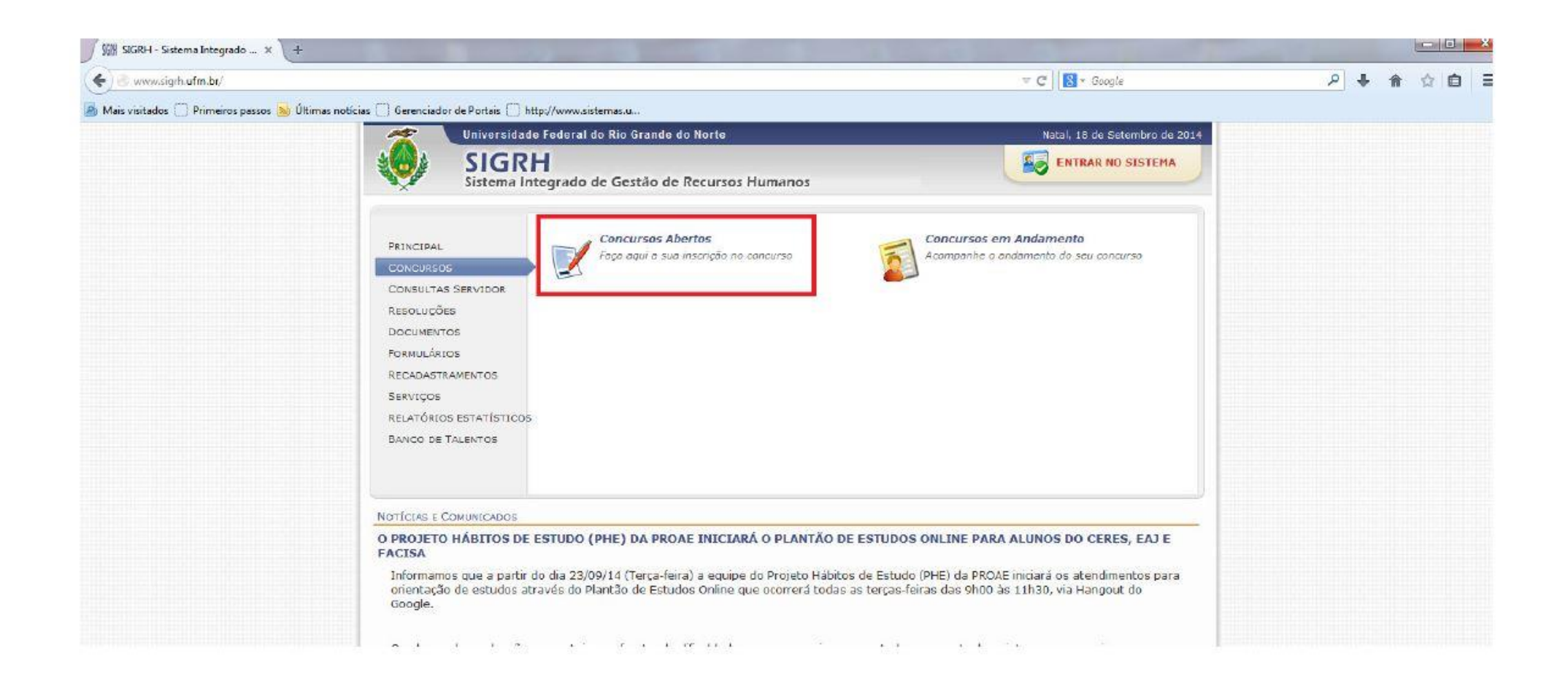

# CLICAR NA SETA VERDE <sup>(#Inscrever-se no Concurso")</sup> LOCALIZADA NO CANTO DIREITO DA TELA, DE ACORDO COM O EDITAL PRETENDIDO

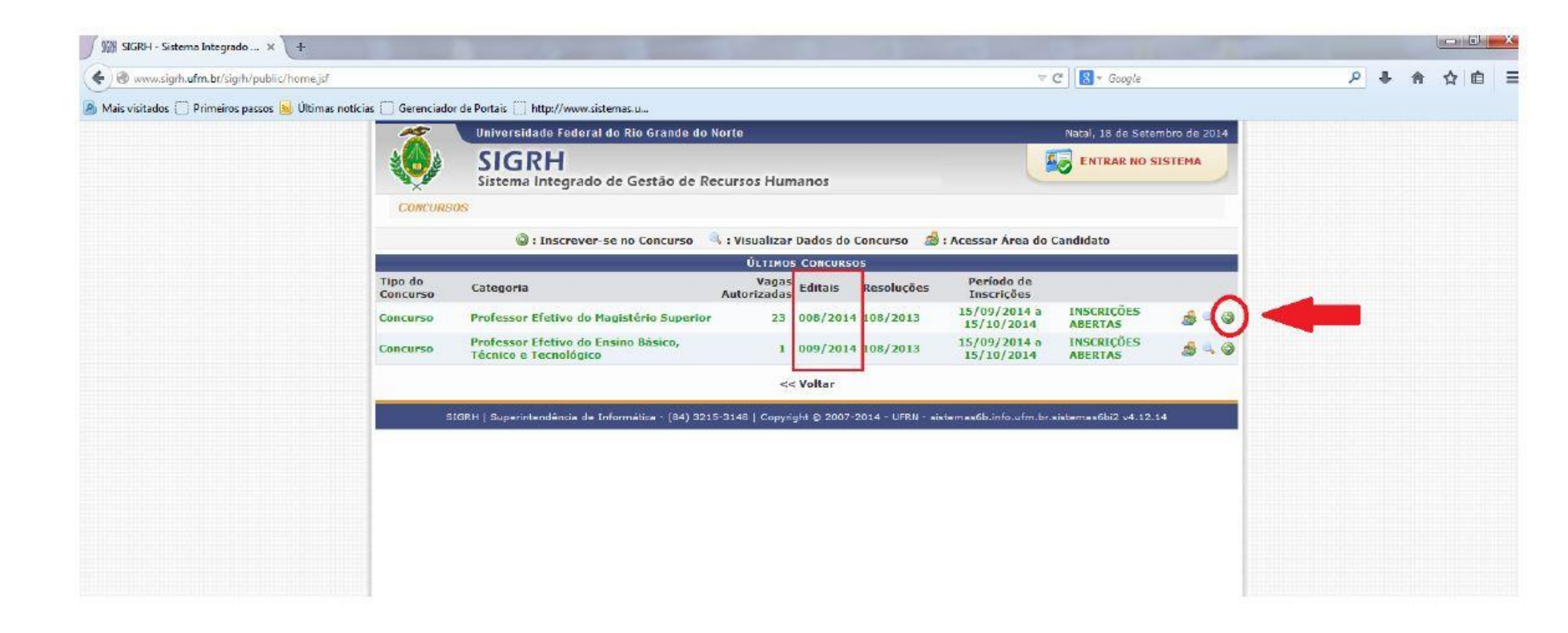

## CLICAR NA SETA VERDE <sup>(\*)</sup> ("Inscrever-se para a Vaga") DE ACORDO COM A ÁREA DE CONHECIMENTO PRETENDIDA

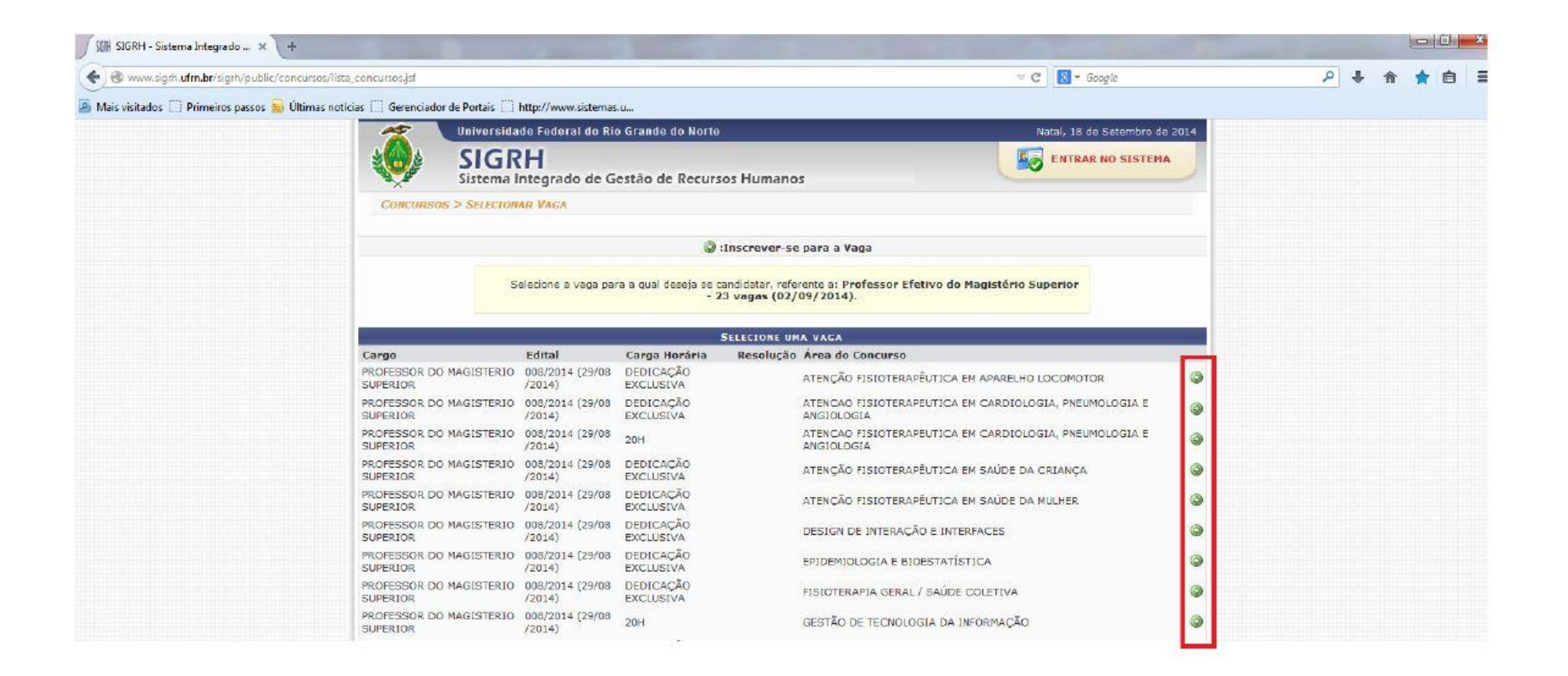